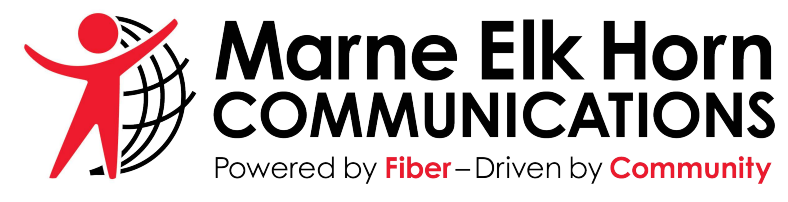

@metc.net Email Tutorial

October 2017

### Step 1—Go to our website and click on Webmail on the top menu bar

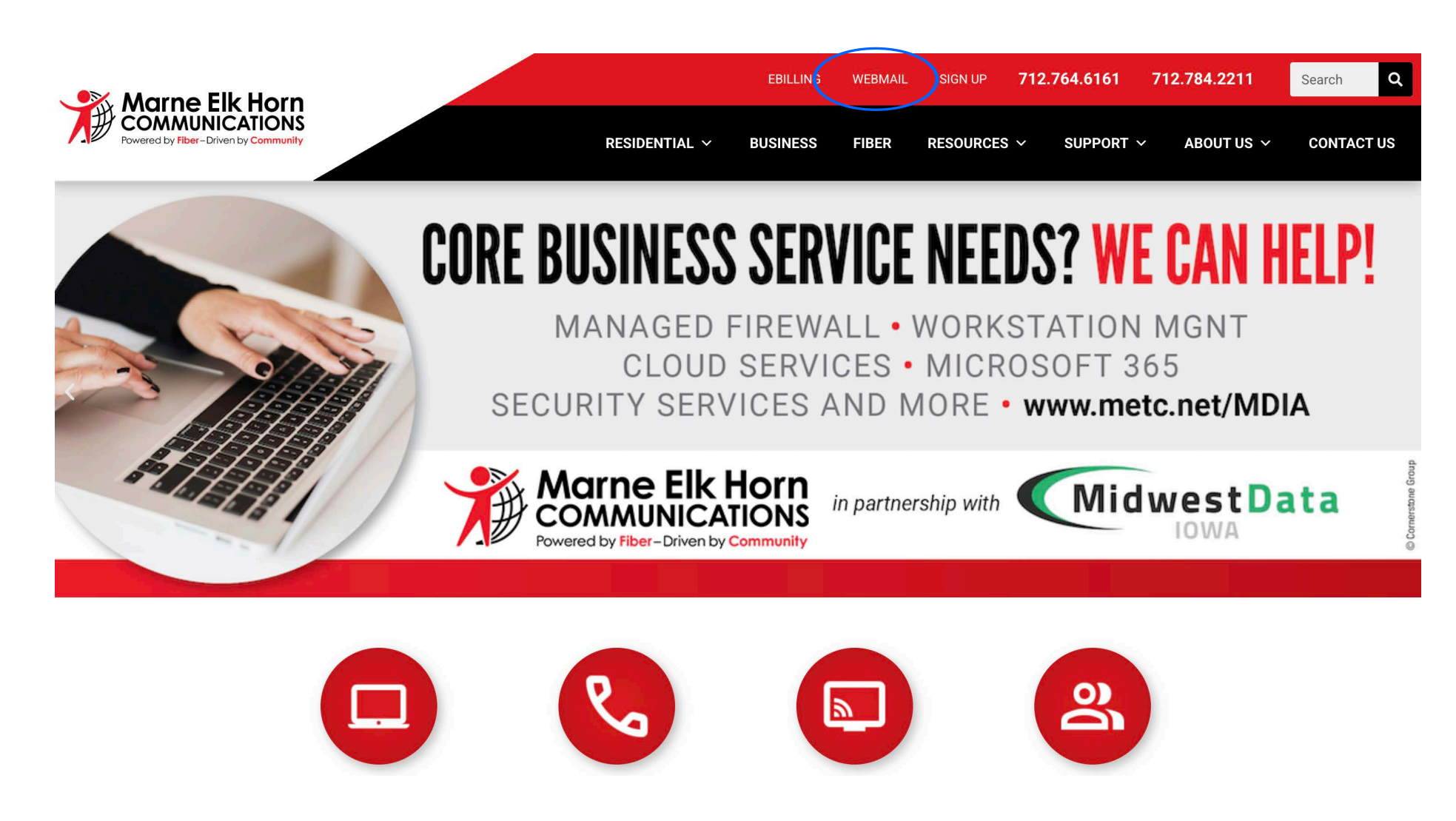

## Step 2—Sign-in to your @metc.net email account with your full email address and password

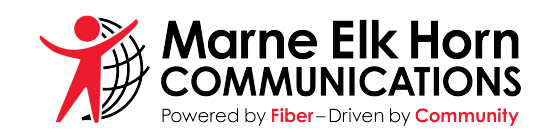

#### Welcome to MagicMail!

From here you can log in to your webmail or personal email settings.

Please login by entering your full email address and password.

Webmail Lite is recommended for Dialup connections or older Web browsers.

Tuxedo is an advanced next generation AJAX webmail that is recommended for High Speed connections with newer web browsers (IE9+, Firefox, Chrome, Safari)

\* You MUST have cookies enabled to use this system.

| Sign in               |
|-----------------------|
| Email Address:        |
| joesmith@ metc.net    |
| Password:             |
|                       |
| Forgot your password? |
| Go to: Tuxedo         |
| Remember my choice: 🗹 |
| Sign in               |
| Powered by Magic Mail |

MagicMail Server is brought to you by Marne & Elk Horn Telephone Company 4242 Main Street, Elk Horn, IA 51531 Tel: 712-764-6161 or Fax: 712-764-2773 webmaster@metc.net

Copyright © LinuxMagic ™ Inc. 2002-2017 All Rights Reserved.

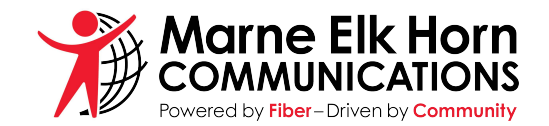

# Step 3—Get to know your email capabilities

| Inbox is where y<br>email messages                                                                                                    | our new<br>will be<br>et/tuxedo/?_task=login                                                     | Compose is where you would write a new email message | ر ۲۵                  | x 🔊 8 🖸 🔗 🕒 :        |
|----------------------------------------------------------------------------------------------------|--------------------------------------------------------------------------------------------------|------------------------------------------------------|-----------------------|----------------------|
|                                                                                                    | ere on the bookmarks bar. <u>Impo</u>                                                            | rt bookmarks now                                     |                       | Cther bookmarks      |
| File view Help Logou                                                                                                    |                                                                                                  |                                                      | Filter: All ▼ Search: | ▼ Clear              |
| Wirne Elk Horn                                                                                                    | Check Mail Compose Reply Reply All Fi                                                            | rward Forward as Delete Mark As More Address Book    |                       |                      |
| Imccarthy@metconx.net                                                                                                    | Relect: All Unread None Empty Compact Disk usa                                                   | <b>Je:</b> 0%                                        |                       | Messages 1 to 4 of 4 |
| Folders                                                                                                    | Subject                                                                                          | rrade Scheduled for August 10th                      | Sender                | Date VISIZE          |
| Drafts                                                                                                    | second Notice *** MagicMail Email U                                                              | admin@metc.net                                       | Aug 08, 2017 4 KB     |                      |
| Sent                                                                                                    | 😭 🐞 MagicMail Email Upgrade Scheduled                                                            | admin@metc.net                                       | Aug 07, 2017 3 KB     |                      |
| 觉 Spam                                                                                                    | 😭 🔹 Email Upgrade Tips & Reminders                                                               |                                                      | info@walnutel.net     | Feb 02, 2017 46 KB   |
| E-Mail       Settings         Address       Email Options         Address       Calendar         Spam Status: Oct 23rd?       You have been protected from 0 spam messages today. | The Sent folder is where<br>you can find all emails<br>you have sent from your<br>email address. |                                                      |                       |                      |
|                                                                                                    |                                                                                                  | =                                                    |                       |                      |
| Chat Status: Available                                                                                                    | Add Friend                                                                                       |                                                      |                       | 0 friends online 🗮   |

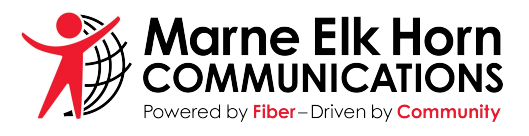

### Step 4—SPAM & Allow Sender

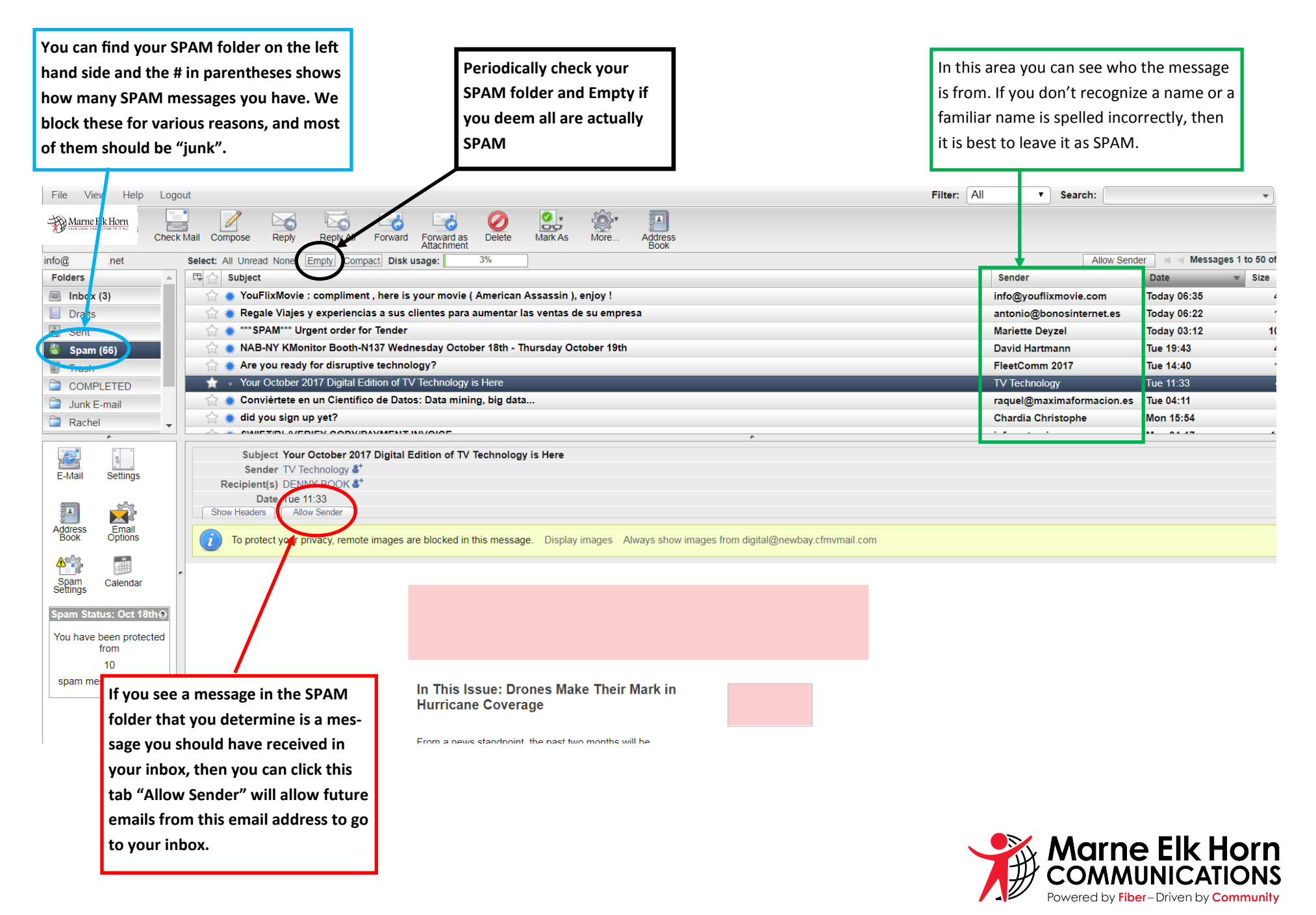

| Please make sur<br>email account w                          | e you Logout of your<br>hen you're finished                                                                                                    | To delete an individu<br>light the message and                                                                                                    | al email, first high-<br>d then on the top                                                                                                    | If you're in your inbox and see a message that you think is<br>SPAM or JUNK, then you highlight the message and click<br>"Block Sender" to block all future emails form that sender.                                                    |                                                                                          |                                                                                        |                                            |  |  |
|-------------------------------------------------------------|----------------------------------------------------------------------------------------------------|----------------------------------------------------------------------------------------------------|----------------------------------------------------------------------------------------------------|----------------------------------------------------------------------------------------------------|------------------------------------------------------------------------------------------|----------------------------------------------------------------------------------------|--------------------------------------------|--|--|
|                                                             | https://mail.mete.net/tuxedo/?_a                                                                                                    | <sup>ask=lo</sup> vinavigation bar, click o                                                                                                    | delete.                                                                                                    |                                                                                                    | <b>6</b> 🕁                                                                               | 0 🔒 🖸 🗸                                                                                | © 🗵                                        |  |  |
| Apps For quick access, p                                    | place your bookmarks here on the bookr                                                                                                    | narks ban <u>Import bookmarks now</u> a                                                                                                    |                                                                                                    |                                                                                                    |                                                                                          |                                                                                        | Other bookmarl                             |  |  |
| ïle View Help Logo                                          | put                                                                                                    |                                                                                                    |                                                                                                    | Filter: All                                                                                                    | Search:                                                                                  |                                                                                        | - Clea                                     |  |  |
| Marne Elk Horn                                              | Check Mail Compose Reply                                                                                                    | Reply All Forward as Attachment                                                                                                    | Mark As More Address<br>Book                                                                                                    |                                                                                                    |                                                                                          |                                                                                        |                                            |  |  |
| carthy@metconx.net                                          | Select All Inread None Empty Cor                                                                                                    | mpact Disk usage: 0%                                                                                                    |                                                                                                    |                                                                                                    | Block S                                                                                  | Sender 🛛 🔍 Message                                                                     | s 1 to 4 of 4 ⊳                            |  |  |
| labox (3)                                                   | Subject                                                                                                    | Mail Email Ungrade Scheduled for Aug                                                                                                    | ist 10th                                                                                                    | Sende                                                                                                    | r<br>Rimoto not                                                                          | Date                                                                                   | ▼ Size                                     |  |  |
| Drafts                                                      | 😭 🐞 *** Second Notice *** Mag                                                                                                    | gicmail Email Upgrade Scheduled for Aug                                                                                                    | igust 10th                                                                                                    | admin                                                                                                    | @metc.net                                                                                | Aug 08, 2017                                                                           | 4                                          |  |  |
| Sent                                                        | 😭 🗰 MagicMail Email Upgrad                                                                                                    | e Scheduled to, August 10th                                                                                                    | -                                                                                                    | admin                                                                                                    | @metc.net                                                                                | Aug 07, 2017                                                                           | 3                                          |  |  |
| Spam                                                        | 👷 🔹 Email Upgrade Tips & Ren                                                                                                    | ninders                                                                                                    |                                                                                                    | info@w                                                                                                    | alnutel.net                                                                              | Feb 02, 2017                                                                           | 46                                         |  |  |
| Trash                                                       |                                                                                                    |                                                                                                    | To delete ALL messages in                                                                                                    |                                                                                                    |                                                                                          |                                                                                        |                                            |  |  |
|                                                             |                                                                                                    |                                                                                                    | your inbox, you can select all                                                                                                    |                                                                                                    |                                                                                          |                                                                                        |                                            |  |  |
|                                                             |                                                                                                    |                                                                                                    | and then the delete button.                                                                                                    |                                                                                                    |                                                                                          |                                                                                        |                                            |  |  |
| ·                                                           |                                                                                                    |                                                                                                    | ^                                                                                                    |                                                                                                    |                                                                                          |                                                                                        |                                            |  |  |
| -Mail Settings                                              | Subject Email Upgrade Tips & Reminders Sender info@walnutel.net &* Date Feb 02, 2017 Date Jeb Date                                                                                                    |                                                                                                    |                                                                                                    |                                                                                                    |                                                                                          |                                                                                        |                                            |  |  |
| ddress<br>Book Options                                      | Dear Customers,                                                                                                    |                                                                                                    |                                                                                                    |                                                                                                    |                                                                                          |                                                                                        |                                            |  |  |
| Spam Calendar                                               | Yesterday we successfully completed the email conversion to our new Magic Mail program – if you come across any issues with your email, please call tech support for help with this at 888-784-7845.                                                   |                                                                                                    |                                                                                                    |                                                                                                    |                                                                                          |                                                                                        |                                            |  |  |
| am Status: Oct 23rd@                                        | Here are some helpful tips and remin                                                                                                    | ders:                                                                                                    |                                                                                                    |                                                                                                    |                                                                                          |                                                                                        |                                            |  |  |
| ou have been protected<br>from<br>0<br>spam messages today. | <ul> <li>Our login now requires your fi</li> <li>You will no longer receive a S<br/>you can "Allow Sender" to ma<br/>Please check your new SPAM</li> <li>You will also have a TRASH fi<br/>30 days.</li> <li>There is a 500Mb storage limit</li> </ul> | III email address instead of just the username<br>PAM digest each day. Any email deemed SF<br>nage your sender white list. <b>Messages will</b><br>I folder outl<br>older – Do <b>not</b> store messages in the TRASF<br>it on your email messages – if you go over thi | a. For example you would use info@walnutel.net in:<br>PAM will go to a SPAM folder. Depending on how yo<br>only remain in the SPAM folder for 14 days and t<br>I folder – create a new folder if these are important i<br>is you need to clean up your mailbox, it is likely in th | tead of simply info as your username.<br>ur devices are setup you may need to login to<br>hen will be deleted so if these are importan<br>nessages you want saved. The messages in<br>e future we will enforce the size limits and chai | webmail to view thes<br>t please remember<br>the TRASH folder v<br>ge extra if you excer | se SPAM messages. Usi<br>to move them to anoth<br>will be automatically de<br>ed this. | ng webmail,<br>Ier folder.<br>Pleted after |  |  |
|                                                             |                                                                                                    |                                                                                                    |                                                                                                    |                                                                                                    |                                                                                          |                                                                                        |                                            |  |  |
|                                                             | - Add Friend                                                                                                    |                                                                                                    |                                                                                                    |                                                                                                    |                                                                                          |                                                                                        |                                            |  |  |

ps://mail.metc.net/tuxedo/?\_task=mail&\_action=show&\_mbox=INBOX&\_uid=4

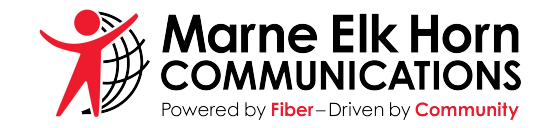